# Hurtigguide SvarUt

Sende dokument

**CosDoc Basis** 

Ståle Hagen 24.02.2023

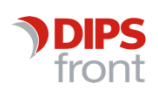

ENABLING EFFICIENT HEALTHCARE

#### Historikk

© 2023 DIPS Front AS. All rights reserved.

No part of this publication may be reproduced, stored in a retrieval system, or transmitted, in any form or by any means, mechanical, electronic, photocopying, recording, or otherwise, without prior written permission of DIPS Front AS.

DIPS Front Trollhaugmyra 15 5353 Straume Norway dips.no/front +47 75 59 20 00

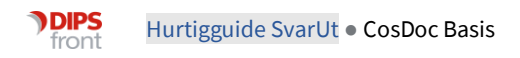

| 1 | Innle | dning    |                                     | .1 |
|---|-------|----------|-------------------------------------|----|
| 2 | Tilga | ng og pa | ålogging                            | .1 |
|   | 2.1   | Tilgang  | 5                                   | 1  |
|   | 2.2   | Pålogg   | ing                                 | 1  |
| 3 | Nytt  | utgåend  | de elektronisk dokument             | .2 |
|   | 3.1   | Registr  | ering av ny Journalpost før sending | 2  |
|   | 3.2   | Valg «S  | end elektronisk»                    | 2  |
| 4 | Send  | e ut bre | v                                   | .4 |
|   | 4.1   | Åpne 'S  | Send' side                          | 4  |
|   |       | 4.1.1    | Feltbeskrivelse                     | 5  |
|   |       | 4.1.2    | Forhåndsvisning                     | 7  |
|   |       | 4.1.3    | Dokument                            | 8  |
|   | 4.2   | Sende    | prosess                             | 9  |

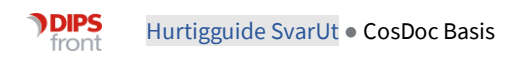

# 1 Innledning

Dette er en hurtigguide for å kunne sende utgående brev elektronisk til tjenestebrukers digitale postkasse.

- Elektronisk sending av brev starter med registrering i CosDocBasis av ett utgående brev som settes til status F/J.
- > Velges
- Når brevet er klart for utsendelse åpnes en Send-side for å bekrefte utsendelse med forhåndsvisning og ev.endring av mottaker og adresse. Du kan følge med på status ved sending av dokumenter.
- Status vil først vise **ikke sendt**.
- > Du trykker Send og brevet får status **Sendt**.
- Brev ankommer tj.brukers elektroniske innboks i Altinn, Digipost eller e-boks status endres til Mottatt (i Altinn).
- > Når mottaker åpner dokumentet, vises status Åpnet (i Altinn).
- Er dokumentet ikke lest innen 40 timer på virkedager (ikke lør. eller søn.). 40 timer = 1 døgn og 16 timer), vil dokumentet bli printet ut og sendt mottaker. Da vises status **Print.**
- > Kommunene har egne printleverandører som ivaretar dette, og ettersender som brevpost.
- DIPS CosDoc vil kun legge ved brukervalgt adresse som skal benyttes ved print, og er ellers ikke involvert i print prosessen.
- > Dokumentet sendes direkte til **Print** hvis barnet er under 15 år.
- Begrensning i funksjonalitet: Det sendes per i dag kun ett dokument, til en mottaker uten tilknyttet vedlegg per dokumentforsendelse.

# 2 Tilgang og pålogging

## 2.1 Tilgang

#### 2.1.2 Funksjon for tilgang for rolle saksbehandler eller andre

Visning av knappen 'send elektronisk' for å kunne åpne opp siden for sending med forhåndsvisning er tilgangsstyrt.

#### Administrasjonsside

Det er også laget en administrasjonsside for systemadministrator i CosDoc Basis

## 2.2 Pålogging

For å logge på SvarUt (Send-side og Administrasjon) må du benytte ditt CosDoc brukernavn (kode) og passord.

Det kan også logges på via DIPS Front autorisasjonstjeneste ved bruk av **Bankid** for de som har HPR nr.). Når du bruker **HelseID** i CosDoc basis, og deretter åpner Send elektronisk side, skal siden automatisk logge deg inn.

# 3 Nytt utgående elektronisk dokument

## 3.1 Registrering av ny Journalpost før sending

Alle utgående dokumenter, med riktig dokumentstatus kan sendes elektronisk fra CosDoc. Dette kan være vedtaksbrev og enkelt stående dokumenter som er opprettet direkte ved å benytte "nytt dok" fra saksbildet.

**Vi gjør oppmerksom på at tittel på journalpost** ikke må inneholde ugyldige tegn. Tittel kan ikke inneholde kontrolltegn (Tab, linjeskift, osv) eller noen av følgende tegn: **\* : " \ / < > | ?** Ulovlige tegn blir automatisk fjernet fra filnavn. Erstattes ikke av mellomrom. F.eks vil "SVAR PÅ: Pleie/Omsorg" bli "SVAR PÅ PleieOmsorg " på nedlastet dokument hos tj.bruker.

## 3.2 Valg «Send elektronisk»

Når systembruker er innlogget med rett autorisasjon, og har navigert til fane **Sak**, er det flere steder å sende ett elektronisk dokument fra.

Ved å trykke på knappen «Send elektronisk» fra **Saksoversikt** eller **vedtaksbehandling**, vises send-side for å sende dokument.

Ved å høyreklikke på en dokumentlinje vil en også få opp menyvalget "Send elektronisk". Dokumentet må være registrert som Utgående(U) med status F eller J for at det skal være kvalifisert for elektronisk sending. Andre dokumenttyper og statuser vil vise låst meny, eller gi melding om hvilke betingelser som er gyldige.

Melding vises dersom betingelsene for Send elektronisk ikke er oppfylt:

| х |
|---|
|   |
|   |
| 1 |
|   |

Tilgang til å sende elektronisk er tilgjengelig via saksoversikt og knappen dokumenter:
 Merk aktuelt dokument og trykk på knappen nederst på siden.

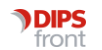

| )  | Tjen                               | esteb | ruker - 352  | 22 Rygg, Gunvo | r              |             |              |         |               |               |                  |               |                  | _           |            | ×   |
|----|------------------------------------|-------|--------------|----------------|----------------|-------------|--------------|---------|---------------|---------------|------------------|---------------|------------------|-------------|------------|-----|
| 8  | Tjenes                             | tebru | ker 🗔 🗸      | Arbeidsplan    | aktura Ressu   | urs 🗋 Sak   | (827)        | Melding | 🕼 Lister 🛛    | Rapporter     | ۞ Innstillinge   | er 🛛 🏠 Hjem   | Avslutt          |             |            |     |
| Но | vedkor                             | rt J  | Journal 3    | Sak Økonomi    | Nytt søk       | Avbryt Sø   | ik Siste Sa  | øk 🕔    | 6 8 80        | <br>Ny per    | rson Endre       | Lagre         | Protokoller Møte | Administras | jon        |     |
| ID | 3522                               | 2     | 1            | Navn: Rygg, G  | unvor          |             |              |         |               | Født/nr: 15   | .09.1981 01:     | 230 F 🗸       | K 42 år Død:     |             | ~          | Søk |
| 1  | 1 Saksoversikt 2 Vedtaksbehandling |       |              |                |                |             |              |         |               |               |                  |               |                  |             |            |     |
| 1  | Dok                                | umen  | trediaerin   | a              |                |             |              | ×       |               |               |                  |               |                  |             |            |     |
| _  |                                    | _     |              |                | 1              |             | -            |         |               |               |                  |               |                  |             |            |     |
| N  | Тр                                 | . St. | Saksbeh      | Avs/Mott       | Dok.tittel     |             | Brevdato     | Apn     |               |               |                  | Status        | Siste dok Ar     | t Siste S F |            |     |
| 5  | U                                  | J     | SYS          | Olsen, Lena    | TEST2          | TTET DOK    | 04.01.2023   |         |               |               |                  | B             | 0                |             |            |     |
| 4  | 0                                  | ĸ     | SYS          | Ashild Rande   | n FAR IKKE SLE | TIELDOK     | 04.01.2023   | ~~~     |               |               |                  | B             | 0                |             |            |     |
| 3  | 0                                  | +     | SYS          | Rygg, Gunvo    | SVAR PA SØK    |             | 10.10.2022   |         |               |               |                  | B             | 0                |             |            |     |
| 2  | 0                                  | E     | SYS          | D              | SØKNAD OM      | KORTHDSOP   | 1 10.10.2022 |         | D REHABILITE  | RING          |                  | В             | 04.01.2023 5     |             |            |     |
| Ľ  |                                    | J     | STS          | Rygg, Gunvo    | 50KNAD OM      | KURTHUSOP   | 1 09.10.2022 |         |               |               |                  |               |                  |             |            | _   |
|    |                                    |       |              |                |                |             |              |         |               |               |                  |               |                  |             |            |     |
|    | Ny jou                             | umalp | ost En       | dre jour.post  | Apne dokument  | Slett dokur | ment         |         | ndre          |               |                  | Vis a         | arkivsak Vis jo  | urnal N     | /is samtyk | ke  |
|    |                                    | Se    | end elektron | isk            | Lukk           | Ref. i jour | nal          |         | st_CosDoc_12) | . GDI-objekte | er: 747 (brukero | bjekter: 963) |                  |             |            |     |

 Du kan også høyreklikke dirkete på dokumentlinjen og får da opp menyvalget "send elektronisk"

| <b>)</b> I | Dokumentredigering X |     |         |               |                         |             |     |  |  |  |
|------------|----------------------|-----|---------|---------------|-------------------------|-------------|-----|--|--|--|
| Nr         | Tp.                  | St. | Saksbeh | Avs/Mott      | Dok.tittel              | Brevdato    | Åpn |  |  |  |
| 10         | U                    | J   | SYS     | Globus, Kvart | PRA TIOK PIOTAND TOTIK  | 10.00.00033 | 2   |  |  |  |
| 9          | U                    | Е   | SYS     |               | ONI Send elektronisk    | 3           | 2   |  |  |  |
| 8          | U                    | Е   | SYS     | Globus, Kvart | GI MEG PRAKTISK BISTAND | 16.02.2023  | 2   |  |  |  |
| 7          | U                    | F   | SYS     | N             | PB HJELP ØNSKES SÅ SNAF | 15.02.2023  |     |  |  |  |
| 6          | U                    | F   | SYS     | 13            | PRAKTISK BISTAND TRENG  | 15.02.2023  | 2   |  |  |  |
| 5          | U                    | J   | SYS     |               | BEHOV FOR RASK PRAKTIS  | 15.02.2023  | 2   |  |  |  |
| 4          | U                    | Е   | SYS     |               | MÅ HA P-BISTAND FORT    | 15.02.2023  | 2   |  |  |  |

• Via ny søknad når en trykker på Lagre og bli. Da kan du **høyreklikke** på dokumentlinjen, og så trykke på **Send elektronisk**.

| <ul> <li>1 Vela tien</li> </ul> | ester                        |                                |      |   | _ |    |     |         | 1             | 1          |                                         |            |     |
|---------------------------------|------------------------------|--------------------------------|------|---|---|----|-----|---------|---------------|------------|-----------------------------------------|------------|-----|
| 1. Yoig gon                     | , voig gonoaco               |                                |      |   |   |    | St. | Saksbeh | Avs/Mott      | Dok.tittel | l i i i i i i i i i i i i i i i i i i i | Brevdato   | Åpn |
| Туре                            | Tjeneste                     |                                |      |   |   |    | К   | SYS     | Globus, Kvart | PRAKT      |                                         | 16.02.2023 |     |
|                                 | Туре                         | Tieneste                       | Vela | ^ | 2 | S  | К   | SYS     |               | SØKN/      | Send elektroni                          | isk        |     |
|                                 | <u> </u>                     | Ikke tjeneste.                 |      |   | 1 | I. | J   | SYS     | Globus, Kvart | SØKNAD     | O OM ERGOTERAPI                         | 15.02.2023 |     |
|                                 | AID                          | Avlastning i institusjon DØGN  |      |   |   |    |     | L.      |               |            |                                         |            |     |
|                                 | All Avlastning i institusjon |                                |      |   |   |    |     | - 0     |               |            |                                         |            |     |
|                                 | AIT                          | Avlastning i institusjon TIMER |      |   |   |    |     |         |               |            |                                         |            |     |
|                                 | AUI                          | Avlastning utenfor institusjon |      |   |   |    |     |         |               |            |                                         |            |     |
|                                 | BO                           | Bolig                          |      |   |   |    |     |         |               |            |                                         |            |     |
|                                 | ET                           | Ergoterapi                     |      |   |   |    |     |         |               |            |                                         |            |     |
|                                 | FT                           | Fysioterapi                    |      |   |   |    |     |         |               |            |                                         |            |     |
|                                 | HS                           | Helsehjelp i hjemmet           |      | × |   |    |     |         |               |            |                                         |            |     |

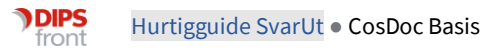

|            | anester                                           |                      |                      |        | Nr | Tp.      | St. | Saksbeh | Avs/Mott     | Dok.tittel            | Brevdato   | Apr |
|------------|---------------------------------------------------|----------------------|----------------------|--------|----|----------|-----|---------|--------------|-----------------------|------------|-----|
| Туре       | Tjeneste                                          |                      |                      |        | 3  | U        | K   | SYS     | Andersen Tr  | Seed dialateraids     | 26.04.2022 |     |
|            | Type Tjeneste                                     |                      | Velg                 | ^      | 2  | S        | ĸ   | SYS     | _            | Send elektronisk      | 26.04.2022 |     |
|            | Ikke tjeneste.                                    |                      |                      |        | 1  | <u> </u> | 1   | SYS     | Haugen, Stha | SØKNAD OM FYSIOTERAPI | 25.04.2022 | _   |
|            | AID Avlastning i institusjon DØGN                 |                      |                      |        | Nr | Tp.      | St. | Saksbeh | Avs/Mott     | Dok.tittel            | Brevdato   | Ар  |
|            | All Avlastning i institusjon                      |                      |                      |        | 2  | S        | ĸ   | SYS     |              | d elektronisk         | 26.04.2022 |     |
|            | AIT Avlastning i institusjon TIMER                |                      |                      |        | 1  | 1        | J   | SYS     | Hau          | RAPI                  | 25.04.2022 | _   |
|            | AUI Avlastning utenfor institusjon                |                      |                      |        | Nr | Tp.      | St. | Saksbeh | Avs/Mott     | Dok.tittel            | Brevdato   | Ap  |
|            | BO Bolig                                          |                      |                      |        | 2  | S        | к   | SYS     |              | SØKNAD OM FYSIOTERAPI | 26.04.2022 |     |
|            | ET Ergoterapi                                     |                      |                      |        | 1  | 1        | J   | SYS     | Haugen City  | Leavaup on evelotepap | 25.04.2022 |     |
|            | FT Fysioterapi                                    |                      |                      |        |    |          |     |         |              | Send elektronisk      |            |     |
|            | HS Helsehjelp i hjemmet                           |                      |                      | ~      | Ľ  |          |     |         |              |                       |            |     |
| uer        | Seknad om Fysioterapi<br>Mangler skriftlig søknad | Delarkiv 0           | DEMO kommune         | $\sim$ |    |          |     |         |              |                       |            |     |
| Saksa      | nsvarlig arkivsak                                 | 5. Saksbehandler dol | ument                |        |    |          |     |         |              |                       |            |     |
| Adm.enh    | 0 DIPS Front TEST kom                             | J.enhet 0            | DEMO kommune         | ~      | L  |          |     |         |              |                       |            |     |
| Saksheh    | CVC Sustemadministrator                           | Admenh 0             | DIPS Front TEST kome |        | I  |          |     |         |              |                       |            |     |
|            | 313 Systemadministrator                           | Sakebah CVC          | Catanada a tatata    | ~      | I  |          |     |         |              |                       |            |     |
|            |                                                   | 515                  | Systemadministrator  | $\sim$ | L  |          |     |         |              |                       |            |     |
|            |                                                   |                      |                      |        |    |          |     |         |              |                       |            |     |
| 6. Velg ut | valg i behandlingen                               | 7. Nytt dokument     |                      |        |    |          |     |         |              |                       |            |     |

Menyvalg **Send elektronisk** er låst når dokumenttype eller dokstatus ikke er rett:

• Via vedtaksbehandling på fane 'Dokumenter', kan du **høyreklikke** på dokumentlinje for å sende elektronisk.

| 1 | 1 Saksoversikt  |            |            |                |           |           | 1                 | 2 Vedtaksbehandling |                             |  |  |
|---|-----------------|------------|------------|----------------|-----------|-----------|-------------------|---------------------|-----------------------------|--|--|
| E | Behandling ID:  | : 1093 - A | rkivsaknr: | 2023000023     |           |           |                   |                     |                             |  |  |
| ι | Jtvalg: D10     | V 11       | 20/22      | Vedtak         |           | Møte-/ved | taksdato: 1       | 5.02.2023 🗸         | Protokollert:               |  |  |
|   | Saksb: SYS      | ✓ S        | ystemadm   | inistrator Sek | $\square$ | Behandlin | gsstatus:         | $\sim$              | Sakspapir: 2023000125       |  |  |
| ſ | <u>1</u> Vedtak |            | 2 Tilsta   | andsvurdering  |           | ľ         | <u>3</u> Vedtakst | ekst                | 4 Dokumenter                |  |  |
|   | Nr              | Tp.        | St.        | Saksbeh        | Avs/Mo    | tt        |                   | Dok.tittel          |                             |  |  |
|   | 10              | U          | J          | SYS            | Globus,   | , Kvart   | Ser               | l alaktronisk       | TRENGER ASSISTANSE FOR DUSJ |  |  |
|   | 9               | U          | E          | SYS            |           |           | Sent              | relektronisk        | ERYFALSE                    |  |  |

## 4 Sende ut brev

## 4.1 Åpne 'Send' side

Når du har trykket på menyvalget "Send elektronisk" åpnes Send-siden:

|                                                                                                    | Tittel                                         |
|----------------------------------------------------------------------------------------------------|------------------------------------------------|
|                                                                                                    | SVAR PÅ SØKNAD OM KORTTIDSPLASS REHABILITERING |
| DIPS FRONT KOMMUNE                                                                                                    |                                                |
|                                                                                                    | Mottaker                                       |
| Gunvor Rygg<br>Testvegen 3                                                                                                    | CosDoc-id fnr<br>3522 15098101230              |
| 5005 BERGEN                                                                                                    |                                                |
| Vár ref. Dato:<br>2021003423-3/2021007894 Dores ref. Dato:<br>10.10.2022                                                                                                    | Rygg Rygg                                      |
| SVAR PÅ SØKNAD OM KORTTIDSPLASS REHABILITERING                                                                                                    |                                                |
| Vi viser til Deres søknad datert 05.10.2022 . Det er fattet følgende vedtak i saken:<br>Opplysninger til saken er innhentet fra:                                                                                                    | Brevpostadresse                                |
| VEDTAK:                                                                                                    | Fornavn                                        |
| Innvilget korttidsopphold - rehabilitering<br>Gunvor Rygg, fodt 15.09.1981-01230 innvilges korttidsopphold ved Testavdeling, i perioden                                                                                                    | Kýgg Gunvor                                    |
| 09.10.2022 - 10.12.2022.                                                                                                    | Stakkevollvegen 41                             |
| Vedtaket er hjemlet i pasient- og brukerrettighetsloven § 2-1a, jf helse- og<br>omsorgstjenesteloven § 3-2 første ledd nr 6 bokstav c.                                                                                                    | Postra. Sted                                   |
| Egenbetaling:<br>Egenbetaling for korttidsopphold er for tiden kr. xxx,- pe dogn, inntil 60 dogn. For<br>korttidsopphold som samlet i lopet av året overstiger 60 dogn, betales det etter Forskrift om<br>vederlag for opphold i institusjon m.v., se vedlegg.                                                           | TROMSØ                                         |
| Klage:<br>Dette vedtaket kan klages på til Helsetiloynet. Viser til pasient- og brukerrettighetsloven § 2-7<br>og Forvaltningsloven§ 28 og 29. En eventuell klage sendes til undertegnede. De må begrunne<br>hva De er uemig i, og nevne hvilke endringer De ønsker. Klagefrist er 3 uker fra De mottar<br>dette brevet. | SEND > HISTORIKK @ Resend C                    |
| La la la la la la la la la la la la la la                                                                                                    | lkke sendt 🗸 🗸                                 |
| Innsynsrett:<br>En gjør oppmerksom på at søker har rett til innsyn i egne dokument etter                                                                                                    |                                                |

## 4.1.1 Feltbeskrivelse

• **Logg ut** – Brukes blant annet for å Logge ut av SvarUt uten å logge ut av CosDoc Basis. Logg ut mulighet kan være praktisk når f.eks ny SvarUt oppgradering skal installeres uten at du trenger å forlate CosDocBasis. Når du trykker Logg ut, vil det vises en ny nettside med bekreftet Avlogging. Den kan avsluttes ved å trykke X øverst til høyre. Da vises dokumentoversikt som du sto på før du trykket Send elektronisk.

**Logg inn:** Når du trykker på nytt på Send elektronisk, vil det vises en påloggingsside. Logg inn, og du kommer på nytt inn i Send-bilde for elektroniske dokumenter. Ved fremtidige oppgraderinger, vil systembrukerne normalt være nødt å logge inn på nytt før de kan sende elektroniske dokumenter.

- **Brevtittel** kan maksimalt være 120 tegn langt (som i CosDoc) og kan ikke endres fra Sendsiden. Du kan også se tittel i forhåndsvisning av dokumentet. Gå til journalpost i CD Basis hvis tittel må endres.
- Mottaker:
  - **CosDoc id –** Viser unik id for tjenestebruker/pasient.
  - **F.nr –** Fødselsnummer (11 sifre)
  - Fornavn og ev.mellomnavn
  - o Etternavn og ev.mellomnavn
- Brevpostadresse:
  - o Adresse Mottaker adresse
  - **Postnr. –** Viser postnummer

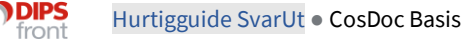

- **Poststed –** Viser poststed
- **Send** trykkes for å sende dokumentet. Når du har trykket på Send, markeres knappen med grønn hake og låses slik at du ikke risikerer å trykke flere ganger på knappen, og uforvarende opprette duplikat sending.
- **Historikk** viser hva som er skjedd med dokumentet for hver enkelt Send eller Resend. Status for hver enkelt sending (mottak i innboksen til mottaker) oppdateres innenfor ett tidsintervall (max 2 timer).

| Sendt den 02/18/2023 klokken 14:02 |  |
|------------------------------------|--|
|                                    |  |
| Rygg, Gunvor                       |  |
| Testvegen 3                        |  |
| 5005 BERGEN                        |  |
| Mottatt i Altinn                   |  |

• **Resend:** Dette betyr å sende på nytt samme dokument som er sendt tidligere. Resend brukes når mottaker ikke har fått dokumentet, KS har hatt nedetid, eller andre uforutsette forhold har inntruffet.

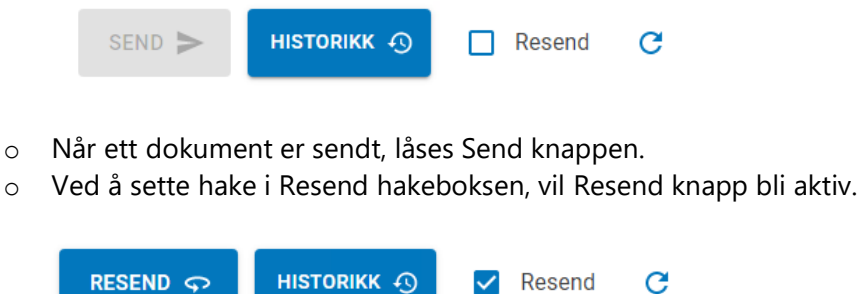

- Oppfrisk knappen <sup>C</sup> trykkes for å oppfriske siden du står på.
   Da kan du f.eks få se siste oppdaterte status uten at du må gå ut/ inn av siden.
- **Sending avbrytes** ved å trykke X øverst til høyre i bildet. Ved ønske om å redigere på informasjon på dokumentet før sending, kan ansatte avbryte sendeprosessen, og gjøre endringer i dokument, før det på nytt trykkes på menyvalg/ knapp «send elektronisk».
- Statuser:

| Ikke sendt | Dokumentet er klar til å sendes.<br>Avbryt hvis du vil gjøre endringer. |
|------------|-------------------------------------------------------------------------|
| Sendt      | Dokumentet er sendt via KS til Altinn.                                  |

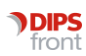

| Mottatt i Altinn | Dokumentet er mottatt i Altinn, men ikke åpnet.                        |
|------------------|------------------------------------------------------------------------|
|                  | Tidspunkt vil være når status fra Altinn er registrert i DIPS program. |
|                  | På Altinn side vil det vises etter få minutter.                        |
| Print            | Dokumentet vil printes når det ikke har vært åpnet elektronisk i       |
|                  | løpet av 40 timer (kun timeberegning på virkedager), og sendes som     |
|                  | brevpost til mottaker.                                                 |
|                  | Tidspunkt vil være når status fra Altinn er registrert i DIPS program  |
|                  | (max 2t). På Altinn side vil det vises etter få minutter.              |
| Åpnet i Altinn   | Dokumentet er åpnet/lastet ned av bruker.                              |
| Apricer Aldini   | Tidspunkt vil være når status fra Altinn er registrert i DIPS program. |
|                  | På Altinn side vil det vises etter få minutter.                        |
| Feil             | Sendingen har feilet                                                   |
|                  |                                                                        |

### 4.1.2 Forhåndsvisning

Dokumentet som sendes ut er det samme du ser i forhåndsvisningsbildet.

Ønsker du å gjøre endringer i dokumentet før utsendelse, avbrytes sendingen (Du kan trykke X), og endringer gjøres i dokumentregistrering i CosDoc, før du på nytt kan trykke på 'Send elektronisk'. For å kunne redigere i dokumentet, må status settes tilbake til K (konsept) av systemadministrator

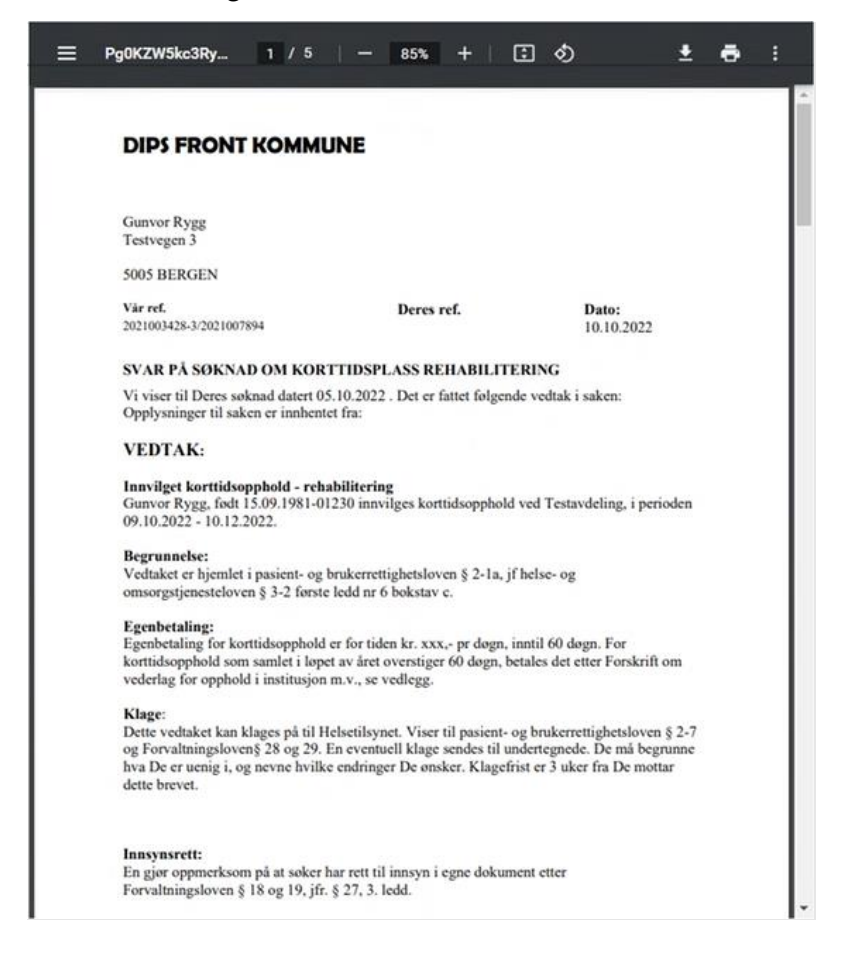

#### Valg i forhåndsvisning:

| — Pg0KZW5kc3Ry | 1 / 5   - 85% +      |                                                                                                    |
|----------------|----------------------|----------------------------------------------------------------------------------------------------|
| ≡              | Hamburgermeny        | Kan velge om sidemeny på venstre side skal<br>vises eller ikke. Inneholder full oversikt over<br>miniatyrbilder av alle sider i dokumentet. |
| 1 / 5          | Sidetall             | Side du står på/ totalt sideantall.                                                                                                    |
| - 85% +        | Zoom % [Prosenttall] | Ønsket prosenttall kan også skrives direkte inn.                                                                                            |
| €              | Pil opp/PilNed       | Tilpasser visning til vindusbredden.                                                                                                    |
| ē              | Skriv ut             | Dokumentet kan skrives ut til printer eller PDF                                                                                             |

## 4.1.3 Dokument

Alle adresser som er registrert på tjenestemottaker på hovedkort hentes inn i Adressevalg.

Adresse for verge hentes inn fra fane **nettverk.** 

- Dokument som sendes elektronisk gjennom SvarUt sendes **ALLTID** til tjenestebruker sin digitale postkasse, uavhengig av hvilken adresse som legges inn.
- Er ikke dokumentet lest i Altinn innen 40 timer (ikke lørdag og søndag), vil KS printe dokumentet og sende til valgt adresse som brevpost. Dokument som printes, vil fremdeles være tilgjengelig digitalt.
- Du kan legge inn annen adresse enn tj.brukers folkeregistrerte. Dette gjelder tilfeller der ansatte vet at tj.bruker ikke åpner digital postkasse, og brevet likevel vil bli printet og sendt per brevpost. Da er det mer hensiktsmessig å velge postadresse.
- Kommunene må selv ta ansvar for at post ikke kommer på avveie, og at kun adresse benyttes som tj.bruker har forhåndsgodkjent.
- Når verge er registrert med egen rolle i nettverk, skal verge komme som alternativ ved sending av elektronisk dokument.

#### Informasjon om verge og elektronisk post hentet fra KS

Har mottaker ikke Digipost eller e-Boks blir meldingen levert til Altinn. I Altinn har ofte oppnevnt verge tilgang til postkassen til mottaker og kan lese brevene der. Kommunen kan også legge til verges postadresse hvis dere vil at brevpost skal gå til verge og digital post til mottaker. Det er ikke nødvendig at Postadresse og fødselsnummer må stemme overens i SvarUT.

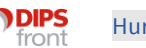

Problem med verge kan oppstå når mottaker har valgt Digipost/e-Boks, da må dokumentene sendes med til Digitalpost for at postkassen skal kunne deles. Digipost/e-Boks deler ikke informasjon om hvem som har tilgang til postkassen, så da får ikke verge tilgang til posten.

DIPS sin anbefaling til tj.brukere som har verge er å ikke ha installert digipost/e-boks, men heller benytte Altinn. Adresse fra verge er lik den registrerte adresse på nettverksfanen.

#### Ved oppdatering av rollen verge via persontjenesten:

Når verge i nettverk er barn, søsken eller foreldre, vil rollen verge overskrives ved oppdatering fra persontjenesten. For å sikre at rollen verge ikke overskrives, anbefaler vi at rollen verge opprettes manuelt.

## 4.2 Sende prosess

- Når en trykker menyvalg **send elektronisk** åpnes Send-siden der du kan legge inn annen brevpostmottaker (hvis annen enn tjenestebruker), og se gjennom forhåndsvisning av dokument.
- Status vises nederst med Ikke sendt, som vil endre seg etter hvert som fremdriften endres.

| Ikke sendt | ~ |
|------------|---|
|------------|---|

- Send knappen trykkes for å sende dokumentet når du er klar.
- Når dokumentet ennå ikke er sendt elektronisk, er send-knappen tilgjengelig. Når dokumentet er sendt elektronisk, låses knappen **Sendt** med grønn hake.
- Trykk på **Oppfrisk** C knapp for å se endret status til **Sendt** (Vises det ta kontakt med SysAdm).

Ved ønske om å sende dokument på nytt, settes hake i **Resend** hakeboks, og knappen endres til **Resend**. Nå kan dokumentet sendes på nytt ev. med endret mottaker og adresse.

 Ved status Feil, kan du forsøke å Resende dokumentet, og se om det løser problemet. SysAdm vil regelmessig kontrollere om dokumenter er sendt på Administrasjonssiden av SvarUt. Ved Feil vil SysAdm. kunne fange det opp der, og SysAdm. sender dokumentet på nytt via Resend av flere dokumenter).

| Feil |  |  | ~ |
|------|--|--|---|
|      |  |  |   |

• Det anbefales ikke å **Resende** mange ganger uten å sjekke om status endrer seg.

Tidsintervall er som standard max 2 timer før status oppdaterer seg på Send-side, og viser da om dokumentet er mottatt i Altinn.

- Dokument som er sendt elektronisk settes automatisk til dok. status E (<u>E</u>kspedert) i CosDoc Basis. Avbrytes utsendelsesprosessen (utføres når trykker X) før dokument er sendt, blir ikke status oppdatert.
- Når ett dokument har status J, men ikke er sendt elektronisk, kan SysAdm. endre status.
- Når et dokument er sendt elektronisk kan ikke status endres, og du kan heller ikke redigere i dokumentet. Status settes automatisk fra F/J til E og statusfeltet vil være låst på status E. Systemadministrator har ikke rettigheter til å låse opp status, siden dokumentet allerede er sendt til tj.bruker.
- Når dokument **forhåndsvises**, vises det i PDF format.
- Når et dokument allerede er sendt elektronisk, og SvarUt adressen er endret i etterkant av utsendelse, vil du i **Historikk** ha mulighet til å se adressen dokumentet opprinnelig ble sendt til. Vises Send-siden etter dokument er sendt vil opprinnelig adresse vises, og du må se i historikk for adresse det ble sendt til.
- Tjenestebruker logger seg inn via ID-porten for å kunne åpne dokumentet i sin innboks.
- Dokumentet vil ligge i tj.brukers innboks.

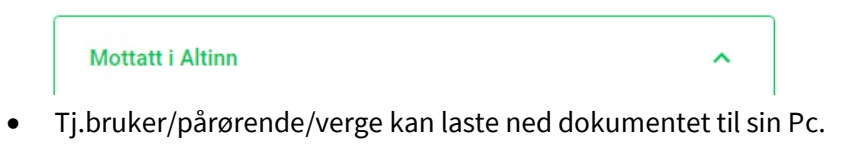

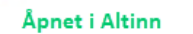

Det må ev. ved nedlastning, velges format som filen skal åpnes i. Det er viktig for å kunne lese dokumentet. Normalt vil det være forhåndsdefinert hos mottaker.

• Åpnes ikke dokument innen 40 timer blir det printet ut, og status blir satt til Print.

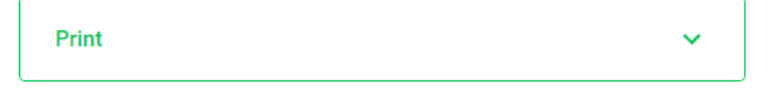